|                                              |                  |                                                                                                    | YCC365Plus - Česta pitanja                                                                                                    |  |
|----------------------------------------------|------------------|----------------------------------------------------------------------------------------------------|----------------------------------------------------------------------------------------------------|--|
|                                              |                  | Lozinka za račun / ili pojedinosti o uređaju:                                                                                                    |                                                                                                    |  |
| Predložak za P<br>ovratne informacije N<br>P |                  | Opis problema:<br>Postupak istrage i rezultati:<br>Napomena: Sto se tiče lozinke za račun, promijenite je u jednostavnu lozinku, kao što je: Aa123456, a zatim je dostavite. Nakon održavanja ponovno postavite lozinku. Ako ne možete unijeti lozinku za račun, navedite<br>pojedinosti o uređaju. |                                                                                                    |  |
| Vrsta<br>problema                            | Serijski<br>broj | Problem                                                                                                    | Rješenje problema                                                                                                    |  |
|                                              | 1                | Adresa za preuzimanje aplikacije                                                                                                    | Google Play, App Store                                                                                                    |  |
| -                                            | 2                | Koje zahtjeve ima aplikacija po pitanju sustava mobilnog telefona?                                                                                                    | Verzija sustava Androio: Podrzava samo Android 5.U i novije verzije. I abieh nisu podrzani.<br>Verzija sustava IOS: Podržava samo iOS10 i novije sustave. IPad nije podržan.                                                                                                    |  |
|                                              | 3                | Ne mogu primiti kôd za potvrdu tijekom registracije s mojim brojem<br>mobitela.                                                                                                    | Na isti se broj mobilnog telefona može poslati maksimalno 10 kodova za potvrdu u roku od 24 sata, do 5 kodova za potvrdu u roku od 1 sata i do 2 koda za<br>potvrdu u roku od 1 minute. Ako se više ne možete registrirati, morate pričekati jedeči dan da biter se prijavili za registraciju.<br>Provjenite da bitokinnje SMS poruka nije služajno omogućeno na mobilnom telefonu. Ako ne primite kód za potvrdu, nemojte se više puta registrirati,<br>provjenite kantu za smeće i provjenite je li signal mobilnog telefona uobičajen i jesu li plaćeni svi računi za mobitel.                                                                                                    |  |
|                                              | 4                | Pri registraciji s brojem mobilnog telefona prikazuje se kôd                                                                                                    | Kôd za potvrdu poslan je previše puta. Pričekajte sat vremena prije ponovne registracije.                                                                                                    |  |
| Prijava/<br>registracija                     | 5                | Kôd pogreške 11018 tijekom registracije putem e-pošte na mobilnoj                                                                                                    | Račun je registriran i nije aktiviran. Morate ući u e-poruke, pronaći poveznicu za aktivaciju i kliknuti naredbu za aktivaciju.                                                                                                    |  |
|                                              | 6                | aplikaciji.<br>Ne postoji opcija registracije u slučaju prijave s Apple mobitelom.                                                                                                    | Nakon što se instalira aplikacija, ne dobiva se dozvola za pristup mreži koju daje mobilni telefon. Nakon što aplikaciji omogućite pristup mobilnim<br>podacima i WLAN mreži, samo je zatvorite i ponovno otvorite.                                                                                                    |  |
|                                              | 7                | Kôd pogreške "-1" prikazuje se tijekom registracije računa ili<br>prijave na račun.                                                                                                    | Ova je pogreška posljedica problema s mrežom mobilnog telefona. Provjerite može li se mobilni telefon povezati s internetom.<br>Provjerite je li mrežno dopuštenje VCC365plus na mobilnom telefonu uključeno.<br>Postavke: u postavkam mobilnog telefona odabertu parkajanje aplikacijam, VCC365plus, dopustite mobilne podatke i LAN Wi-Fi podatke. Ili općenito                                                                                                    |  |
|                                              | 8                | Pri otvaranju aplikacije prikazuje se kôd pogreške 16007.                                                                                                    | omogučite podatkovni promet i Wi-Fi.<br>Aplikacija predugo radi u pozadini i nije sinkronizirana s vremenom poslužitelja. Morate zatvoriti aplikaciju i ponovno je otvoriti.                                                                                                    |  |
|                                              | 9                | Registriranje ili dohvaćanje lozinke daje pogrešku 1009.                                                                                                    | Telefon nije povezan s internetom ili aplikacija ne dopušta pristup mreži. Provjerite postavke telefonske mreže.                                                                                                    |  |
| -                                            | 10               | Uređaj iPhone je upravo preuzeo aplikaciju i otvorio neregistrirani<br>unos.                                                                                                    | Zbog novoinstalirane aplikacije iPhone mora postaviti mrežne dozvole. Nakon instaliranja vc:365plus, otvorite vc:365plus i telefon će vas upitati želite li<br>odobriti pristup mreži. Odaberite da želite dopustiti pristup mobilnim podacima i VUAN mreži. Opcije registracije odmah će postati vidljive. Ako se opcije<br>registracije i dajle ne otvanju, zavrotire vc:255plus.                                                                                                    |  |
|                                              | 11               | Kako promijeniti lozinku za prijavu u aplikaciju?                                                                                                    | Metoda 1: Otvorite YCC365plus, kliknite "Moje", kliknite podatke o računu, kliknite "change password" (Promjena lozinke), a zatim izmijenite lozinku<br>prema uputama.<br>Metoda 2: Ako zaboravite lozinku za prijavu u aplikaciju, možete kliknuti "Forgot Password" (Zaboravili ste lozinku?) na sučelju za prijavu i ponovno<br>postaviti lozinku prema uputama.                                                                                                    |  |
|                                              |                  |                                                                                                    |                                                                                                    |  |
| -                                            | 1                | Uvod u postupak dodavanja kamere.                                                                                                    | <ol> <li>Pokrenite kameru. Čut ćete najavu. "Please scan the code in APP to add a device" (Skenirajte kód u aplikaciji da biste dodali uređaj) ili. "Please use a<br/>wired device to add a device" (Upotrijebite uređaj povezan žicom za dodavanje uređaja). Ako ne čujete najavu, ponovno postavite kameru.</li> <li>Povežite mobilni telefon s Wi-Fi mrežom od 2-4 GHz.</li> <li>Xilkinte, ** u gornjem desnom kutu aplikacije.</li> <li>Odaberte naji nodavana i dovište dodavanje prema postavite i postavite i postavite</li></ol> |  |
|                                              | 2                | Aplikacija nudi tri načina za dodavanje kamere. Koje su razlike<br>među načinima?                                                                                                    | Dodavanje skeniranjem koda: kada začujate glasovnu uputu Wi-Fi kamere "Please use the device to scan code in APP to add a device" (Upotrijebite uređaj<br>za skeniranje koda u aplikaciji za dodavanje uređaja), a zatim tilkinite. Scan code to add" (Skeniraj kód za dodavanje). Za generiranje QR koda potreban<br>vam je nobilni telefon povezan s Wi-Fi mezom. Poravnajte generirani QR kód na mobilnom telefonu na udaljenosti od 15 do 20 rm od leće fottaparata,<br>pričekajte zvučni signal i klinite. Ikest" (Dalje). Ca uređaje bez mrežnog priključka preporučujemo upotrebu leće od 2.8 mm – 4 mm. Teže će se<br>prepoznati leća od 3 mm ili više za skeniranje QR koda)<br>Dodavanje pristupne točke aplikacije dodajte mobilni telefon u mrežu pristupne točke kamere. (Prednost: na to ne utjeće broj milimetara leće, ne mora biti<br>blizu kamere.)<br>Zičana veza: uređaj koji podržava mrežni priključak može se povezati s mrežom prutem žićane veze i može se dodati skeniranjem QR koda na tijelu kamere<br>putem aplikacije. (Prednost: velika brzina dodavanja, mobilel i kamera ne moraju biti u istoj lokalnoj mreži.)                                                                                                    |  |
|                                              | 3                | Kako donijeti jednostavnu prosudbu glasovnim emitiranjem ako<br>kamera nije uspješno dodana.                                                                                                    | 1. Nakon ito se kamera pokrene, ne prikazuje se naredba. "Please use the device to scan code on APP to add a device" (Upotrijebite uređaj za skeniranje koda u aplikaciji za dodavanje uređaja). Hardver kamere nije ispravan i treba ga popraviti. 2. Kada dodate kameru, prikazuć će se "router connection failure" (Veza usmjerivača nije uspjelno uspostavljena). Provjerite lozinku za Wi-Fi, mrežu od 2,4 GHz / 5 GHz, posebne nakove, upotrebu mrežnog usmjerivača itd. 3. Nakon 8to kamera prikaže poruku. Server Connection ("") ("Povza usmjerivača nije uspjelno uspostavljena). Provjerite lozinku za Wi-Fi, mrežu od 2,4 GHz / 5 GHz, posebne nakove, upotrebu mrežnog usmjerivača itd. 3. Nakon 8to kamera prikaže poruku. Server Connecting ("Povzivanje poslužitelja u tijeku), više nema informacija, a aplikacija pokazuje da dodavanje nije uspjelo, Najprije možete sa svojeg mobilnog telefona otvorti pristupnu točku i provjenti može li se trenutna kamera dodata na uobičajeni način. Ako je to slučuje, porovno poternite usmjerivač, potstavla kame ubizu usmjerivača i ponomo ga dodajte, provjerite mal i usmjerivača utedaju oruđaj na cnuj listi i je li naziv Wi-Fi mreže sakriven. Ako je ne možete dodati, unesite MAC kamere, na osnovu kojega će korisnička služba Ajga izvršiti provjeru.                                                                                                    |  |
|                                              | 4                | Kakve Wi-Fi mreže podržava kamera?                                                                                                    | Trenutno je podržana samo Wi-Fi frekvencija od 2.4 GHz.<br>Sljedet problemi mogu uzrokovati kvar mreže, pa ih se preporučuje izbjegavati:<br>1. Kamera ne podržava Wi-Fi frekvenciju od 5 GHz. Ako je omogućena, prebacite se na Wi-Fi frekvenciju od 2,4 GHz.<br>2. Naziv Wi-Fi mreže i lozinka ne smiju sadržavati posebne znakove.<br>3. Usnjerivač ne bi trebao imati omogućena ograničenja za pristup Wi-Fi mreži, kao što su izolacija aplikacije, popisi dopuštenih/nedopuštenih itd.<br>4. Kamera ne podržava WPA/WRSZ Enterprise protoko za Wi-Fi mrežu, kao je omogućen, prebacite se na drugu vrstu Wi-Fi mreže.<br>5. Ne preporučuje se povezivanje kamere s Wi-Fi mrežom mrežong moderna. Budući da većina mrežnih moderna može dodijeliti samo 4 IP adrese, kamera<br>će biti tozstavjane. Preporučuje se dodati mrežu i uznjerivač.                                                                                                    |  |
|                                              | 5                | Nakon upotrebe koda za skeniranje ili pristupne točke aplikacije za<br>dođavanje kamere, kamera javlja poruku o neuspješnom<br>uspostavljanju veze usmjerivača                                                                                                    | <ol> <li>Provjerite je li unesena ispravna lozinka za Wi-Fi.</li> <li>Ako u nazivu Wi-Fi mreže postoje posebni znakovi, prije dodavanja promijenite naziv Wi-Fi mreže u slova.</li> <li>Upotrijebite pristupnu točku aplikacije za dodavanje uređaja. Ako kamera ne može poslati pristupnu točku, to znači da Wi-Fi modul nije ispravan i treba ao nozraviti izamieniti.</li> </ol>                                                                                                    |  |
| Dodavanje                                    | 6                | Na koliko računa se može dodati kamera?                                                                                                    | Može se dodati i povzati samo s jednim računom, ali se može dijeliti s 10 računa za gledanje.                                                                                                    |  |
| kamere                                       | 7                | Koliko se kamera može povezati s računom?                                                                                                    | <ol> <li>Ne postoji gornja granica za broj povezanih kamera.</li> <li>Radi lakšeg pregleda preporučuje se dodavanje najviše 20 kamera na račun.</li> </ol>                                                                                                    |  |
|                                              | 8                | Koliko ljudi maksimalno može istodobno gledati sadržaj s jedne<br>kamere?                                                                                                    | Podržava do 3 osobe koje mogu istovremeno gledati sadržaj. Ako je ovaj broj prekoračen, aplikacija će prikazati poruku "Too many viewers" (Previše<br>gledatelja) ili "Playback failed, please try again later" (Reprodukcija nije uspjela, pokušajte ponovno kasnije).                                                                                                    |  |
|                                              | 9                | Koliko se ljudi maksimalno može istodobno prijaviti na račun?                                                                                                    | YCC36Splus upotrebljava tehnologiju Alibaba Cloud, a jedan račun može podržati bezbroj istovremenih prijava.                                                                                                    |  |
|                                              | 10               | Podržava li kamera vezu s Wi-Fi mrežom mreže?                                                                                                    | Podržava, ali je Wi-Fi sposobnost mrežnog modema relativno slaba u usporedbi s usmjerivačem, a stopa neuspjeha u uspostavljanju veze velika. Ako se veza                                                                                                    |  |
| -                                            | 11               | Usmjerivač je omogućen za filtriranje MAC adrese, može li uređaj i<br>dalje biti povezan?                                                                                                    | ne uspostavi, jednostavno dodajte sekundami uobičajeni usmjerivač.<br>Ne, najprije morate poništiti filtar. Nakon uspješnog uspostavljanja veze dodajte MAC adresu kamere na popis dopuštenih, a zatim omogućite filtar.                                                                                                    |  |
|                                              | 12               | Mogu li se povezati s mrežom ako Wi-Fi naziv sadrži posebne<br>znakove?                                                                                                    | z<br>za naziv Wi-Fi mreże preponučuje se upotrebljavati samo osnowna slova ili brojeve. Posebni znakovi mokta nicu podržani. Kada dodajete kameru. uređaj<br>Javlja da veza usmjerivača nije uspješno uspostavljena i postoji velika vjerojatnost da naziv Wi-Fi mreže sadrži posebne znakove. Preporučuje se promijeniti                                                                                                    |  |
|                                              | 13               | Na koliko se metara od usmjerivača kamera može normalno                                                                                                    | naziv.<br>Domet bežične Wi-Fi mreže je 10 metara, a žične veze oko 30 metara. Ovisi o kvaliteti Wi-Fi mreže i kvaliteti mrežnog kabela. Sama kamera nema                                                                                                    |  |
|                                              | 13               | upotrebljavati?<br>Pristupa točka povezapos urođeje prikazvis bla laterate                                                                                                    | ograničenja.                                                                                                    |  |
| -                                            | 14               | (Nema pristupa internetu) i sustav šalje upit treba li uspostaviti<br>vezu.                                                                                                    | Normalno je da pristupna točka kamere ne može pristupiti internetu, samo odaberite vezu.                                                                                                    |  |
|                                              | 15               | Mobilni telefon je povezan s pristupnom točkom aplikacije, a<br>lokalna slika za pregledavanje nastavlja se učitavati i okretati.                                                                                                    | Pristupna točka ne može dodijeliti IP adresu. Isključite i ponovno pokrenite kameru.                                                                                                    |  |
|                                              | 16               | Nakon dodavanja kamere u pristupnu točku aplikacije, sustav ne<br>šalje upite nakon povezivanja s pristupnom točkom.                                                                                                    | Provjette je li na mobilnom teleforu uključena funkcija određivanja lokacije i je li aplilacija odobiha pristup podazina o lokaciji.<br>Ako još vvijek nema upita za sljedeći korak, to može bili radi većeg stupnja zaštile nekih mobilnih telefona i trebali biste kliknuti povezanu pristupnu točku<br>za upotrebu statične iP adrese. Unesite IP adresu kao 192.168.200.103, maska podmreže Z55.255.255.0, pristupnik 192.168.200.1, DNS1: 192.168.200.1 i<br>DNS2.8.8.8.                                                                                                    |  |
|                                              | 17               | Dugi pritisak gumba za ponovno postavljanje ne funkcionira                                                                                                    | <ol> <li>Pritivilnie i držite tipku "Reset" (Ponovno postavljanje) na kameri 5 do 10 sekundi. Oglasit će se zvuk "Reset successful" (Ponovno postavljanje<br/>u splotno) nakon više pokušaja ponovnog postavljanja kamera ne reagira, izvadite memorijsku kanticu, ponovno uključite kameru, pričekajte 30 sekundi, a zatim<br/>pritisnite tipku za ponovno postavljanja. Ako još uvijek nema nazmaka uspješnog ponovnog postavljanja, obratite se prodavatelju i zatražite da vrati kameru<br/>u tormicu.</li> </ol>                                                                                                    |  |
|                                              | 18               | Nakon što se kamera poveže s Wi-Fi mrežom, uređaj je izvan mreže.                                                                                                    | Provjeňte radi li Wi-Fi uređaja normalno: Stvorite Wi-Fi pristupnu točku na mobilnom telefonu. Prebacite uređaj na pristupnu točku mobilnog telefona i<br>promatrajte može li se povezati. Ako se ne može povezati, problem je u samom uređaju i treba ga vratiti u tvornicu.                                                                                                    |  |
|                                              | 19               | Pri prelasku s žične na Wi-Fi vezu naziv Wi-Fi mreže koji se traži<br>izobličen je                                                                                                    | Razlog: Obližnji Wi-Fi ima neobičan naziv Wi-Fi mreže, što uzrokuje pogrešku pri povezivanju na Wi-Fi mrežu. Preporučuje se dodavanje kamere<br>skonizniom korja                                                                                                    |  |

|                                                                                    | 1                                                                                                    | Nakon promjene usmjerivača ili promjene lozinke za Wi-Fi, kamera<br>se ne može novezati s mrežom                                                                                                    | Pritisnite i držite gumb "Reset" (Ponovno postavljanje) na kameri, ponovno postavite kameru i ponovno konfigurirajte mrežnu vezu.                                                                                                    |
|------------------------------------------------------------------------------------|----------------------------------------------------------------------------------------------------|----------------------------------------------------------------------------------------------------|----------------------------------------------------------------------------------------------------|
| Problemi s<br>nadzorom                                                             | 2                                                                                                    | Monitor u načinu rada aplikacije ima problem s učitavanjem nakon                                                                                                    | Trenutna pristupna točka ne može dodijeliti IP adresu. Isključite i ponovno pokrenite kameru. Kamera može dodijeliti do 20 IP adresa. Ako se taj broj                                                                                                    |
|                                                                                    | 3                                                                                                    | povezivanja nove pristupne točke<br>Kamera se isključuje čim se okrene.                                                                                                    | prekoraci, treba ponovno pokrenuti kameru za ponovnu dodjelu.<br>To može biti povezano s naponom. Kamera se može povezati na izvor napajanja od 12 V, 2 A.                                                                                                    |
|                                                                                    | 4                                                                                                    | Tijekom praćenja u stvarnom vremenu zvuk koji mobilni telefon<br>ispušta iznimno je tih.                                                                                                    | Jednostavno postavite glasnoću mobilnog telefona na najvišu razinu.                                                                                                    |
|                                                                                    | 5                                                                                                    | Tijekom praćenja u stvarnom vremenu prikazuje se poruka<br>"Playback failed, please try again later" (Reprodukcija nije uspjela,<br>pokušajte ponovno kasnije).                                                                                                    | <ol> <li>Trenutna mreża je zagušena, kliknite "Refresh" (Osvjeżi) kako biste je ponovno učitali.</li> <li>Trenutačni broj gledatelja je više od tri, uključujući prijavu s interneta, prijavu s mobilnog telefona itd. Ako ste sigurni da sami upotrebljavate mrežu, promijenite lozinku.</li> </ol>                                                                                                    |
|                                                                                    | 6                                                                                                    | Tijekom praćenja u stvarnom vremenu slika je tijekom dana<br>crvenkasta.                                                                                                    | Kamera se neko vrijeme upotrebijava, a slika je općenito ružičasta.<br>1. Blokirajte fotosenzibilnost kamere i deblokirajte je nekoliko puta.<br>2. Ponovo postavite kameru i ponovo je dodajte. Ako se ne može vratiti u uobičajeno stanje, kamera ne radi pravilno te se obratite distributeru.                                                                                                    |
|                                                                                    | 7                                                                                                    | Tijekom praćenja u stvarnom vremenu zaslon je tijekom dana<br>prazan.                                                                                                    | Pazte da u dnevnom načinu kamera ne uključi način za noćno snimanje.<br>1. Tijekom gledanja prijenosa uživo u aplikaciji kliknite "Settings" (Postavke) u gornjem desnom kutu, kliknite "Night Vision" (Noćno snimanje) i odaberite<br>"Auto" (Automatski, u dok je zaslon još uvijek bijeli, kliknite pojedinosti uređaja i distributeru pošaljite snimku pojedinosti uređaja.                                                                                                    |
|                                                                                    | 8                                                                                                    | Tijekom praćenja u stvarnom vremenu zaslon je noću potpuno crn.                                                                                                    | Najonje provjertie je li inočno snimanje postvaljeno na automatsko i nije li na kameri uključena funkcija nočnog snimanja.<br>1. Tijekom gledanja prijenosa uživo u aplikaciji klikinte "Settings" (Postavke) u gornjem desnom kutu, kliknite "Night Vision" (Noćno snimanje) i odaberite<br>"Auto" (Automatski).<br>2. Promijenite na automatski. Zaslon je i dalje cm. Na kameri je uključeno infracrveno svjetlo, no zaslon uređaja i dalje je cm. Može se raditi o kvaru IC<br>serozno. Obratite se distributeru.                                                                                                    |
|                                                                                    | 9                                                                                                    | Tijekom praćenja u stvarnom vremenu zaslon je okrenut za 180<br>stupnjeva.                                                                                                    | Kamera je uključila funkciju okretanja od 180 stupnjeva ili je okrenuta.<br>Otvorite postavke, pronadite okretanje za 180 stupnjeva, kliknite opciju za uključivanje ili isključivanje.                                                                                                    |
|                                                                                    | 10                                                                                                    | Kako podijeliti kameru s drugima.                                                                                                    | Otvorite YCC365PLUS, kliknite "Play" (Reproduciraj), kliknite "Settings" (Postavke) u gornjem desnom kutu i kliknite "Invite family members to watch<br>together" (Pozovi članove obitelji na zajedničko gledanje). Jednostavno unesite broj mobitela za obitelj. Omogućite članovima obitelji da preuzmu<br>YCC365PLUS. Uređaj će se prikazati nakon uspješne registracije.<br>Napomena: Računi mobilnih telefona mogu se dijeliti samo s registriranim korisnicima mobitela i ne mogu se dijeliti s registriranim korisnicima e-pošte. Isto<br>tako, računi e-pošte ne mogu se dijeliti s računima za mobilne telefone.                                                                                                    |
|                                                                                    | 11                                                                                                    | Kamera prelazi u stanje mirovanja nakon 5 minuta gledanja.                                                                                                    | Ako tijekom 5 minuta ne bude nikakve radnje, sustav će pretpostaviti da nitko ne gleda te će prijeći u stanje mirovanja.                                                                                                    |
|                                                                                    | 12                                                                                                    | Kamera je započela praćenje, a zatim se zaustavila ili polako pratila.                                                                                                    | <ol> <li>Kamera podržava samo vodoravno praćenje, a ne i okomito praćenje.</li> <li>Učinkovita udaljenost kamere za praćenje veća je od 2,5 metara, možda se objekt nalazi preblizu kamere. Kamera ne može pratiti objekte koji se brzo<br/>kreću.</li> <li>Kada instalirate kameru, pokušajte izbjegavati pomicanje objekata kao što su lišće, zavjese itd., inače će kamera nastaviti pratiti nebitne objekte i<br/>provnustiti uzina informazila</li> </ol>                                                                                                    |
|                                                                                    | 13                                                                                                    | Korisnici s kojima je kamera podijeljena ne mogu izvršavati<br>operacije kao što je pomicanje kamere ili reprodukcija.                                                                                                    | propozio valne memory.<br>Ako za pozivanje članova obitelji na gledanje upotrijebite glavni račun, račun može odabrati dodjelu dopuštenja za reprodukciju ili pomicanje kamere (PTZ).<br>Pozvani korisnik moći će reprodukciju videozapisa pregledati samo u oblaku, no neće moći pokrenuti reprodukciju s SD kartice.                                                                                                    |
|                                                                                    | 1                                                                                                    | Koju maksimalnu veličinu memorijske kartice podržava kamera?                                                                                                    | Maksimalna nodržana veličina jest 128 GB                                                                                                    |
|                                                                                    | 2                                                                                                    | Paketi za snimanje na memorijsku karticu.                                                                                                    | Snimanje se dijeli na snimanje događaja i kontinuirano snimanje.<br>Snimanje se dijeli na snimanje događaja i kontinuirano snimanje.<br>Ako se jednom pokrene snimanje događaja, 50 kartica će snimati 5 – 10 sekundi. Ako se aktivira više puta, snimanje će se nastaviti.<br>Kontinuirane snimak spremaju se u paketima od 10 minuta. Od pokretanja kontinuiranog snimanja do generiranja datoteke snimke potrebno je više od 10<br>minuta. Nastavite čekati približno 1 minutu, a zatim se možete vratiti na reprodukciju.                                                                                                    |
| Problem sa                                                                         | 3                                                                                                    | Pri uključivanja memorije uređaja prikazuje se da sustav ne može<br>prepoznati memorijsku karticu.                                                                                                    | <ol> <li>Kamera ne podržava izravnu zamjenu. Pri umetanju memorijske kartice uređaj se mora isključiti. Ponovo pokrenite kameru.</li> <li>Ako memorijska kartica nije prepoznata ni nakon ponovnog pokretanja kamere, zamijenite je novom karticom i pokušajte ponovo.</li> <li>Ako ni nova kartica nije prepoznata, utor za karticu možda je oštećen ili kabel nije ispravan. Obratite se distributeru.</li> </ol>                                                                                                    |
| snimanjem<br>videozapisa                                                           | 4                                                                                                    | Uređaj ne može pročitati memorijsku karticu, no kartica normalno<br>radi na računalu ili drugoj opremi                                                                                                    | 1. Formatirajte memorijsku karticu i provjerite je li datotečni sustav memorijske kartice FAT32.                                                                                                    |
|                                                                                    | 5                                                                                                    | Što treba učiniti ako je memorijska kartica puna?                                                                                                    | Taj problem ne morate rješavati ručno. Kad preostali kapacitet memorijske kartice u kameri bude 500 MB ili manji, kartica će novi sadržaj automatski<br>zapisati preko najstarije videodatoteke.                                                                                                    |
|                                                                                    |                                                                                                    | Koji se reproduktor treba upotrijebiti za reprodukciju V264 datoteka<br>s SD kartice?                                                                                                    | h.264 uređaji upotrebljavaju videodatoteke MP4 formata koje su kompatibilne s većinom reproduktora.                                                                                                    |
|                                                                                    | 0                                                                                                    |                                                                                                    |                                                                                                    |
|                                                                                    | 7                                                                                                    | Kako preuzeti snimku na memorijsku karticu ili je podijeliti s<br>drugima?                                                                                                    | Tijekom gledanja reprodukcije kliknite ikonu snimanja. Snimku nakon snimanja možete izravno pogledati u albumu na telefonu. Ili je možete pregledati iz<br>Iokalne mape.<br>Lokalna mapa snimaka na mobitelu:<br>Android: interna memorija mobitelu/VCC365PLUS/Video<br>Apple: izravno spremljeno u albumu telefona.                                                                                                    |
|                                                                                    | 7                                                                                                    | Kako preuzeti snimku na memorijsku karticu ili je podijeliti s<br>drugima?<br>Kako postaviti push poruke alarma?                                                                                                    | Tijekom gledanja reprodukcije kliknite ikonu snimanja. Snimku nakon snimanja možete izravno pogledati u albumu na telefonu. Ili je možete pregledati iz<br>ločalne mape.<br>Ločalna mape.<br>Ločalna mape.<br>Ločalna mape.<br>Androić. Interna menorija mobitela/YCC365PLUS/Video<br>Apple: izravno spremljeno u albumu teloforu.<br>Apple: izravno spremljeno u albumu teloforu.<br>Androić se kamera doda, ponuka alarma prema zadanim postavkama poslat će se svakih 10 minuta. Ako želite izmijeniti plan za ponuke alarma, otvorite<br>postavka klikon postavka za mostka je odaberite želite li odbarati svali odabrati dovi njan za vush noveke.                                                                                                    |
|                                                                                    | 7                                                                                                    | Kako preuzeti snimku na memorijsku karticu ili je podijeliti s<br>drugima?<br>Kako postaviti push poruke alarma?<br>Kada je alarm uključen i prepoznavanje pokreta je isključeno, i dalje<br>se oglašava prepoznavanje zvuka                                                                                                    | Tijekom gledanja reprodukcije kliknite ikonu snimanja. Snimku nakon snimanja možete izravno pogledati u albumu na telefonu. Ili je možete pregledati iz<br>ločalna mape.<br>Ločalna mape.<br>Ločalna mape.<br>Markov spermjeno u albumu telefona.<br>Kad se kamera doda, poruka alarma prema zadanim postavkama poslat će se svakih 10 minuta. Ako želite izmijeniti plan za poruke alarma, otvorite<br>postavke, kliknite postavku za push poruke i odaberite želite li prihvatiti sve ili odabrati drugi plan za push poruke.<br>Islijučite prepoznavanje pokreta i prepoznavanje zvuka jednostavno će isključiti push poruke. Otkrivanje pokreta na dnu kamere i dalje radi. Jednostavno<br>islijučite alarm.                                                                                                    |
| Problem s<br>alarmom                                                               | 7                                                                                                    | Kako preuzeti snimku na memorijsku karticu ili je podijeliti s<br>drugima?<br>Kako postaviti push poruke alarma?<br>Kada je alarm uključen i prepoznavanje pokreta je isključeno, i dalje<br>se oglašava prepoznavanje zruka<br>Korisnici s kojima je kamera podijeljena ne primaju poruke alarma?<br>Što učiniti ako poruka alarma nije primljena na mobitel?                                                                                                    | Tiglsom glodanja reprodukcije kliknite ikonu snimanja. Snimku nakon snimanja možete izravno pogledati u albumu na telefonu. Ili je možete pregledati iz<br>Ickale mape.<br>Lokale mape.<br>Lokale mape.<br>Lokale mape.<br>Lokale mape.<br>Lokale mape.<br>Lokale mape.<br>Lokale namotnja mobitelu:<br>Android mije mostavja u abumu telefonu. Ili je možete pregledati u albumu na telefonu. Ili je možete pregledati iz<br>Android. Je stavale spremljeno u albumu telefonu.<br>Kad se kamera doda, poruka alarma prena zadanim postavkama poslat će se svakih 10 minuta. Ako želite izmijeniti plan za poruke alarma, otvorite<br>postavke, kliknite postavku za push poruke i odaberite želite li prihvatiti sve ili odabrati drugi plan za push poruke.<br>Isključite pregoznavanje pokreta i prepoznavanje zvuka jednostavno će isključiti push poruke. Otkrivanje pokreta na dnu kamere i dalje radi. Jednostavno<br>isključite alarm.<br>Push obavijesti ne mogu se primati na račune s kojima je kamera podijeljena, push poruke može primati samo glavni račun.<br>Kad otvorite aplikaciju, najneje provjenite je li u push porukama uključeno prepoznavanje pokreta i prepoznavanje zvuka te je li odabrana učestalost push<br>poruka za primagi svih poruka.<br>Ako poruku možete primiti kad otvorite aplikaciju. no ne možete je primiti kad oplikacija nije otvorena:<br>IPhone U postavka na telefona porađeta aplikaciju. VCC365PLUS i volgučite dopuštenje "Message Notification" (Dopusti obavijest). Odjavite se iz<br>aplikacije VCC365PLUS i ponovo se prijavite.<br>Ako problem nije riješen gore navedenim postupkom, obrašite se distributeru.                                                                                                    |
| Problem s<br>alarmom                                                               | 7<br>7<br>2<br>3<br>4                                                                                                    | Kako preuzeti snimku na memorijsku karticu ili je podijeliti s<br>drugima?<br>Kako postaviti push poruke alarma?<br>Kada je alarm uključen i prepoznavanje pokreta je isključeno, i dalje<br>se oglašava prepoznavanje zvuka<br>Korisnici s kojima je kamera podijeljena ne primaju poruke alarma?<br>Što učiniti ako poruka alarma nije primljena na mobitel?<br>Kako prilagoditi glasnoću zvuka alarma.                                                                                                    | Tijekom gledanja reprodukcije kliknite ikonu snimanja. Snimku nakon snimanja možete izravno pogledati u albumu na telefonu. Ili je možete pregledati iz<br>ločalne mape.<br>Ločalna mape.<br>Ločalna mape.<br>Ločalna mape.<br>Sala za poslati iz natelefonu. Ili je možete pregledati iz<br>Androič interna memorija mobitelu/CC365PLUS/Video<br>Apple: izravno spremijeno u albumu telefonu.<br>Kad se kamera doda, poruka alarma prema zadanim postavkama poslat će se svakih 10 minuta. Ako želite izmijeniti plan za poruke alarma, otvorite<br>postavke, kliknite postavku za push poruke i odaberite želite il prihvatiti sve ili odabrati drugi plan za push poruke.<br>Isključite prepoznavanje pokreta i prepoznavanje zvuka jednostavno će isključiti push poruke. Otkrivanje pokreta na dnu kamere i dalje radi. Jednostavno<br>isključite alarm.<br>Push obavljesti ne mogu se primati na račune s kojima je kamera podijeljena, push poruke može primati samo glavni račun.<br>Kad otvorite aplikaciju, najprije provjerite je li u push porukama uključeno prepoznavanje pokreta i prepoznavanje zvuka te je li odabrana učestalost push<br>poruka za primanje svih poruka.<br>Na otovime polikaciju najprije provjenite je li u push porukama uključeno prepoznavanje pokreta i prepoznavanje zvuka te je li odabrana učestalost push<br>poruka za primanje svih poruka.<br>Na ko protu možete primiti kad aplikaciju "YCC365PLUS" i omogućite dopuštenje "Allow Notification" (Dopusti obavijesti). Odjavite se iz<br>aplikacije VCG36PLUS i ponovo se prijavlita.<br>Ad protube možete primiti kad polikaciju splavlje dopuštenje "Allow Notification" (Dopusti obavijest).<br>Ako problem nje riješen goru avedenim postupkom, obratite se distributeru.<br>Ne može se prilagoditi.                                                                                                    |
| Problem s<br>alamom                                                                | 7<br>7<br>2<br>3<br>4<br>5<br>1                                                                                                    | Kako preuzeti snimku na memorijsku karticu ili je podijeliti s<br>drugima?<br>Kako postaviti push poruke alarma?<br>Kada je alarm uključen i prepoznavanje pokreta je isključeno, i dalje<br>se oglašava prepoznavanje zvuka<br>Korisnici s kojima je kamera podijeljena ne primaju poruke alarma?<br>Što učiniti ako poruka alarma nije primljena na mobitel?<br>Kako prilagoditi glasnoću zvuka alarma.                                                                                                    | Tijekom gledanja reprodukcije kliknite ikonu snimanja. Snimku nakon snimanja možete izravno pogledati u albumu na telefonu. Ili je možete pregledati iz<br>ločalne mape.<br>Ločalna mape.<br>Ločalna mape.<br>Ločalna mape.<br>Ločalna mape.<br>Splet izravno spremljeno u albumu telefonu. Ili je možete pregledati u<br>Androić interna menorija mobitela/YCC365PLUS/Video<br>Apple: izravno spremljeno u albumu telefonu. Ili je možete pregledati iz<br>Kad se kamera doda, poruka alarma prema zadanim postavkama poslat će se svakih 10 minuta. Ako želite izmijeniti plan za poruke alarma, otvorite<br>postavke, kliknite postavku za push poruke i odaberite želite li prihvatiti sve ili odabrati drugi plan za push poruke.<br>Isključite prepoznavanje pokreta i prepoznavanje zvuka jednostavno će isključiti push poruke. Otkrivanje pokreta na dnu kamere i dalje radi. Jednostavno<br>isljučite alarm.<br>Push obavljesti ne mogu se primati na račune s kojima je kamera podjeljena, push poruke. Otkrivanje pokreta i prepoznavanje zvuka jednostavno<br>isljučne za primanje svih porujente je li u push porukama uključeno prepoznavanje pokreta i prepoznavanje zvuka te je li odabrana učestalost push<br>poruka za primanje svih poruka.<br>Ako poruku možete primiti kad dvorite aplikaciju, no ne možete je primiti kad aplikacija nje otvorena:<br>IPhone. U postavkama telefona pronačite aplikaciju, vCC36SPLUS" i omogučite dopuštenje "Mesage Notification" (Poruka obavijesti). Odjavite se iz<br>aplikacije VC36SPLUS" i ponovo se prijavite.<br>Android mobiteli: Prijedite na poruku obavijesti, pronađite VC36SPLUS" i uključite dopuštenje "Allow Notification" (Dopusti obavijest).<br>Ako problem nje riješen gore navedenim postupkom, obratite se distributeru.<br>Ne može se prilagoditi.<br>Za gledanje se prijavite na web-stranicu: vuv ucloudcam.com<br>Kao loznika računa upotrebljava se lozinka za YCC36SPLUS.                                                                                                    |
| Problem s<br>alarmom                                                               | 7<br>7<br>3<br>3<br>4<br>5<br>1<br>2                                                                                                    | Kako preuzeti snimku na memorijsku karticu ili je podijeliti s<br>drugima?<br>Kako postaviti push poruke alarma?<br>Kada je alarm uključen i prepoznavanje pokreta je isključeno, i dalje<br>se oglašava prepoznavanje zvuka<br>Korisnici s kojima je kamera podijeljena ne primaju poruke alarma?<br>Sto učiniti ako poruka alarma nije primljena na mobitel?<br>Kako prilagoditi glasnoću zvuka alarma.<br>Kako nadzirati na računalu?                                                                                                    | Tigloan glodanja reprodukcije kliknite ikonu snimanja. Snimku nakon snimanja možete izravno pogledati u albumu na telefonu. Ili je možete pregledati iz<br>tokalna maje.<br>Madrodi intera memorija motikelu:<br>Androdi intera memorija motikelu/CCBSPUUS/Video<br>Apple: izravno spremljeno u albumu telefona.<br>Kad se kamera doda, poruka alarma prema zadanim postavkama poslat će se svakih 10 minuta. Ako želite izmijeniti plan za poruke alarma, otvorite<br>postavke, kliknite postavku za push poruke i odaberite želite li prihvatiti sve ili odabrati drugi plan za push poruke.<br>Istljučite pregoznavanje pokreta i prepoznavanje zvuka jednostavno će isključiti push poruke. Otkrivanje pokreta na dnu kamere i dalje radi. Jednostavno<br>isključite pregoznavanje pokreta i prepoznavanje zvuka jednostavno će isključiti push poruke. Otkrivanje pokreta na dnu kamere i dalje radi. Jednostavno<br>isključite alarm.<br>Push obavijesti ne mogu se primati na račune s kojima je kamera podjjeljena, push poruke može primati samo glavni račun.<br>Kad otvorite aplikaciju, najnej e provjente je li u push porukama uključeno prepoznavanje pokreta i prepoznavanje zvuka te je li odabrana učestalost push<br>poruka za primaje svih poruka.<br>Ako poruku možete primiti kad otvorite aplikaciju, no ne možete je primiti kad aplikacija nije otvorena:<br>IPhone: U postavkama telefona provađite aplikaciju, ronađite VCC36SPUUS' i umogućite dopuštenje "Messag Notification" (Dopusti obavijest). Odjavite se iz<br>aplikacije VC36SPUUS i ponovo se prijavite.<br>Ako problem nije riješen gore navedenim postupkom, obratite se distributeru.<br>Ne može se prilagoditi.<br>Za gledanje se prijavite na web-stranicu: www.ucloudcam.com<br>Kao lozinka računa upoterbijava se lozinka za VC26Splus.                                                                                                    |
| Problem s<br>alarmom                                                               | 0           7           1           2           3           4           5           1           2           3                                                                                                    | Kako preuzeti snimku na memorijsku karticu ili je podijeliti s<br>drugima?<br>Kako postaviti push poruke alarma?<br>Kada je alarm uključen i prepoznavanje pokreta je isključeno, i dalje<br>se oglašava prejozenavanje zvuka<br>Korisnici s kojima je kamera podijeljena ne primaju poruke alarma?<br>Što učiniti ako poruka alarma nije primljena na mobitel?<br>Što učiniti ako poruka alarma nije primljena na mobitel?<br>Kako prilagoditi glasnoću zvuka alarma.<br>Kako nadzirati na računalu?<br>Koje radnje kamera podržava.                                                                                                    | Tijekom gledanja reprodukcije kliknite ikonu snimanja. Snimku nakon snimanja možete izravno pogledati u albumu na telefonu. Ili je možete pregledati iz<br>Ickalne mape.<br>Lokalna mape.<br>Lokalna mape.<br>Lokalna mape.<br>Stali imterna memorija mobilela/YCC365PLUS/Video<br>Apple: izravno spremljeno u albumu telefonu.<br>Kad se kamera doda, poruka alarma prema zadanim postavkama poslat će se svakih 10 minuta. Ako želite izmijeniti plan za poruke alarma, otvorite<br>postavke, kliknite postavku za push poruke i odaberite želite li prihvatiti sve ili odabrati drugi plan za push poruke.<br>Isključite prepoznavanje pokreta i prepoznavanje zvuka jednostavno će isključiti push poruke. Otkrivanje pokreta na dnu kamere i dalje radi. Jednostavno<br>isključite alarm.<br>Push obavijesti ne mogu se primati na račune s kojima je kamera podijeljena, push poruke. Otkrivanje pokreta na dnu kamere i dalje radi. Jednostavno<br>isključite aplikaciju, najprije provjerite je li u push porukama uključeno prepoznavanje pokreta i prepoznavanje zvuka te je li odabrana učestalost push<br>poruka za primanje svih poruka.<br>Kad otvorite aplikaciju, najprije provjerite je li u push porukama uključeno prepoznavanje pokreta i prepoznavanje zvuka te je li odabrana učestalost push<br>poruka za primanje svih poruka.<br>Kad otvorite aplikaciju, najprije provjerite je li u push porukama uključeno prepoznavanje pokreta i prepoznavanje zvuka te je li odabrana učestalost push<br>poruka za primanje svih poruka.<br>Kao poruka možete primiti kad odvorite aplikaciju, no ne možete je primiti kad aplikacija nije otvorena:<br>IPhome. U postavlarna telefona pronadite aplikaciju, no ramožete kontrusti u vljučite dopuštenje "Allow Notification" (Poruka obavijesti). Odjavite se iz<br>apdranja te primi postave u obavjesti, posadite VCG36PULS° i osmogućte dopuštenje "Allow Notification" (Dopusti obavijesti).<br>Ako protelem rajedan por navedenim postupkom, obratite se distributeru.<br>Ne može se prilagoditi.<br>Za jedanja se prijavlice na predora za prokomu tvorom vremenu, možete kontrolinit zakretanje kamere, možete slušati i mož                                                                                                    |
| Problem s<br>alarmom                                                               | 7<br>7<br>3<br>4<br>5<br>7<br>2<br>3                                                                                                    | Kako preuzeti snimku na memorijsku karticu ili je podijeliti s<br>drugima?<br>Kako postaviti push poruke alarma?<br>Kada je alarm uključen i prepoznavanje pokreta je isključeno, i dalje<br>se oglašava prepoznavanje zvuka<br>Korisnici s kojima je kamera podijeljena ne primaju poruke alarma?<br>Što učiniti ako poruka alarma nije primljena na mobitel?<br>Sto učiniti ako poruka alarma nije primljena na mobitel?<br>Kako prilagoditi glasnoću zvuka alarma.<br>Kako nadzirati na računalu?<br>Koje radnje kamera podržava.<br>Način pregleda medija RTSP streamingom.                                                                                                | Tigklom gledanja reprodukcije kliknite ikonu snimanja. Snimku nakon snimanja možete izravno pogledati u albumu na telefonu. Ili je možete pregledati i z<br>lokalne mape.<br>Lokalna mape.<br>Lokalna mape.<br>Lokalna mape.<br>Samos premljeno u albumu telefona.<br>Kad se kamera doda, poruka alarma prema zadanim postavkama poslat će se svakih 10 minuta. Ako želite izmijeniti plan za poruke alarma, otvorite<br>postavke, kliknite postavku za push poruke i odaberite želite il prihvatiti sve ili odabrati drugi plan za push poruke.<br>Kad se kamera doda, poruka alarma prema zadanim postavkama poslat će se svakih 10 minuta. Ako želite izmijeniti plan za poruke alarma, otvorite<br>postavke, kliknite postavku za push poruke i odaberite želite ili prihvatiti sve ili odabrati drugi plan za push poruke.<br>Itključite ne mogu se primati na račune s kojima je kamera podijeljena, push poruke. Otkrivanje pokreta na dnu kamere i dalje radi. Jednostavno<br>tisključite alima.<br>Push obavijesti ne mogu se primati na račune s kojima je kamera podijeljena, push poruke može primati samo glavni račun.<br>Kad otvorite aplikaciju, najnej provjenite je li u push porukama uključeno prepoznavanje pokreta i prepoznavanje zvuka te je li odabrana učestalost push<br>poruka za primadite aplikaciju. No ne možete je primiti kad aplikacija nije otvorma:<br>IPhone U postavkama telefona promašte aplikaciju. VCC365PLUS i okujučite dopuštenje "Message Notification" (Poruka obavijesti). Odjavite se iz<br>aplikacije VCC365PLUS i ponovo se prijavite.<br>Ako problem nije riješen gore navedenim postupkom, obratete se distributeru.<br>Ne može se prilagoditi.<br>Za gledanje se prijavite na web-stranicu: www.ucloudcam.com<br>Kao lozinka računa upotrebjava se lozinka za VCC365PLUS i uključite dopuštenje "Allow Notification" (Dopusti obavijest).<br>A Možete elfektoriki zmirati, naprati snimke za zahrca.<br>Preuzmita VLC reproduktoru unešte ma strani smirati sname je rekinitu ideozapise u oblaku.<br>3. Nočete efforuciki zmirati, naprati snimke za zolna a prekiniti i ideozapise u oblaku.<br>3. Nočete reforuku runešte ma strani smirati                                                                                                    |
| Problem s<br>alarmom<br>Nadzor na<br>računalu                                      | 7<br>7<br>3<br>4<br>5<br>5<br>1<br>1<br>2<br>3<br>3                                                                                                    | Kako preuzeti snimku na memorijsku karticu ili je podijeliti s<br>drugima?<br>Kako postaviti push poruke alarma?<br>Kada je alarm uključen i prepoznavanje pokreta je isključeno, i dalje<br>se oglašava prepoznavanje zvuka<br>Korisnici s kojima je kamera podijeljena ne primaju poruke alarma?<br>Sto učiniti ako poruka alarma nije primljena na mobitel?<br>Kako prilagoditi glasnoću zvuka alarma.<br>Koko nadzirati na računalu?<br>Koje radnje kamera podržava.<br>Način pregleda medija RTSP streamingom.<br>Je li podržan CMS, Zhongwei HD ili drugi računalni softver za<br>pregled?                                                                               | Tijekom gledanja reprodukcije kliknite ikonu snimanja. Snimku nakon snimanja možete izravno pogledati u albumu na telefonu. Ili je možete pregledati iz<br>lokalna mape.<br>Lokalna mape.<br>Lokalna mape.<br>Lokalna mape.<br>Stali interna menorija mobitela/*CC365PLUS/Video<br>Apple: izravno spremljeno u albumu telefona.<br>Kda te kamera doda, poruka alarma prema zadanim postavkama poslat će se svakih 10 minuta. Ako žalite izmijeniti plan za poruke alarma, otvorite<br>postavke, kliknite postavku za push poruke i odaberite želite li prihvatiti sve ili odabrati drugi plan za push poruke.<br>Isključite prepoznavanje pokreta i prepoznavanje zvuka jednostavno će isključiti push poruke. Otkrivanje pokreta na dnu kamere i dalje radi. Jednostavno<br>isključite ine mogu se primati na račune s kojima je kamera podjeljena, push poruke. Otkrivanje pokreta na dnu kamere i dalje radi. Jednostavno<br>isključite ine mogu se primati na račune s kojima je kamera podjeljena, push poruke. Otkrivanje pokreta na dnu kamere i dalje radi. Jednostavno<br>isključite ine mogu se primati na račune s kojima je kamera podjeljena, push poruke može primati samo glavni račun.<br>Kad otvorite aplikaciju, najprije provjerite je li u push porukama uključeno prepoznavanje pokreta i prepoznavanje zvuka te je li odabrana učestalost push<br>poruka za primanje svih poruka.<br>Ako poruku možete primiti kad dvorite aplikaciju, no ne možete je primiti kad aplikacja nije otvorena:<br>(Phone u J postavkama telefona pronadite aplikaciju, vCC36SPLUS" i uključite dopuštenje "Allow Notification" (Poruka obavijesti). Odjavite se iz<br>aplikacije VC36SPLUS i ponovo se prijavite.<br>Android mobiteli: Prijedite na poruku obavijesti, pronađite VC36SPLUS i uključite dopuštenje "Allow Notification" (Dopusti obavijest).<br>Ako problem nije riješen gore navedenim postupkom, obrađite se distributeru.<br>Ne može se prilagoditi.<br>Za gledanje se prijavite na web-stranicu: vww.ucloudcam.com<br>Kao lozinka ražva najotre u stvarnom vremenu, možete kontrolirati zakretanje kamere, možete slušati i možete reproducirati snimke iz oblaka.<br>2. Može                                                                                                    |
| Problem s<br>alarmom                                                               | 0           7           1           2           3           4           5           1           2           3           4           5           1           2           3           4           1           1                                                 | Kako preuzeti snimku na memorijsku karticu ili je podijeliti s<br>drugima?<br>Kako postaviti push poruke alarma?<br>Kada je alarm uključen i prepoznavanje pokreta je isključeno, i dalje<br>se oglašava prepoznavanje zvuka<br>Korisnici s kojima je kamera podijeljena ne primaju poruke alarma?<br>Sto učiniti ako poruka alarma nije primljena na mobitel?<br>Kako prilagoditi glasnoću zvuka alarma.<br>Kako nadzirati na računalu?<br>Koje radnje kamera podržava.<br>Način pregleda medija RTSP streamingom.<br>Je li podržan CMS, Zhongwei HD ili drugi računalni softver za<br>pregled?<br>Kako dodati kameru na NVR?                                                 | Tijekom gledanja reprodukcije kliknite ikonu snimanja. Snimku nakon snimanja možete izravno pogledati u albumu na telefonu. Ili je možete pregledati iz<br>Ickalna mape.<br>Lokalna mape.<br>Loka |
| Problem s<br>alarmom<br>načunalu<br>NVR (inimanje<br>videozapita na<br>tvrdi idsk) | 0           7           1           2           3           4           5           1           2           3           4           1           2           3           4           1           2           3           4           1           2           2 | Kako preuzeti snimku na memorijsku karticu ili je podijeliti s<br>drugima?<br>Kako postaviti push poruke alarma?<br>Kada je alarm uključen i prepoznavanje pokreta je isključeno, i dalje<br>se oglašava prezuka<br>Korisnici s kojima je kamera podijeljena ne primaju poruke alarma?<br>Što učiniti ako poruka alarma nije primljena ne mobitel?<br>Što učiniti ako poruka alarma nije primljena na mobitel?<br>Kako prilagoditi glasnoću zvuka alarma.<br>Kako nadzirati na računalu?<br>Koje radnje kamera podržava.<br>Način pregleda medija RTSP streamingom.<br>Je li podržan CMS, Zhongwei HD ili drugi računalni softver za<br>pregled?<br>Kako dodati kameru na NVR? | Tijekom gledanja reprodukcije kliknite ikonu snimanja. Snimku nakon snimanja možete izravno pogledati u albumu na telefonu. Ili je možete pregledati iz<br>Ickalne mape.<br>Lokalna mape.<br>Lokalna mape.<br>Loka |

|                                 | 1                         | Što učiniti sa šumom tijekom emitiranja uživo?                                                                                                    | <ol> <li>Udaljenost: Pokušajte se držati podalje od kamere (dalje od 15 metara) kad zaslon za nadzor gledate na mobilnom telefonu.</li> <li>Ako ga trebate pogledati izbliza, isključite zvučnik u aplikacijskom sučelju za pregled užvo.</li> <li>Uzrok: Kad se upotrebljava nadzor putem mobitela, kamera će uhvatiti zvuk mobitela i poslati ga na mobitel, čime će nastati zvučna petlja i uzrokovati šum.</li> </ol>                                                                                                    |
|---------------------------------|---------------------------|----------------------------------------------------------------------------------------------------|----------------------------------------------------------------------------------------------------|
| Problemi sa<br>zvukom           | 2                         | Kako isključiti zvuk nadzora kamere u stvarnom vremenu?                                                                                                    | <ol> <li>Otvorite zaslon nadzora u postavkama aplikacije za mobilni telefon i u gornjem desnom kutu odaberite "Device microphone" (Mikrofon uređaja).<br/>Kliknite za zatvaranje.</li> <li>Sami skinite i iskopčajte mikrofon.</li> </ol>                                                                                                    |
|                                 | 3                         | Kad se nadzire interfon, mobilni telefon neće moći čuti zvuk<br>nadzora.                                                                                                    | <ol> <li>Potrebno je odigurati da se zvuk mobitela normalno uključuje.</li> <li>Propierite je li likona zvuka normalno uključena na stranici za nadzor u stvarnom vremenu.</li> <li>Nožete klihuru izaslon nadzora u postavlama aplikacije za mobilni telefon te u gornjem desnom kutu odaberite "Device microphone" (Mikrofon<br/>uređaja). Kliknite za uključivanje.</li> </ol>                                                                                                    |
|                                 | 4                         | Interkom se prati u stvarnom vremenu, nema zvuka s kamere, a isti<br>račun normalno radi kad se prijavi na drugi mobilni interkom.                                                                                                    | U postavkama telefona pronadite "YCC365plus" i provjerite je li omogućeno dopuštenje "Microphone" (Mikrofon).                                                                                                    |
|                                 | 5                         | Kad upotrebljavate interfon, neće biti zvuka s kamere.                                                                                                    | <ol> <li>Appler postavke mobilnog telefona-YCG365PUUS-potrebno ubligučiti preklačar mikrofona.</li> <li>Potrebno je uključiti opciju "Phone Settings" – "Privagr" (Privatnost) – "Microphone" (Mikrofon) – YCCG365PLUS "Sound" – (Zvuk).</li> <li>Otvorite YCG365Plus ponoafile postavke uredaja i uključite alarm. Ako netko hoda ispred objektiva kamere, hoće li se alarm oglasiti kad se on zaustavi?</li> <li>Ako ne, zvučnik kamere možda ne radi ispravno te ga je potrebno popraviti.</li> </ol>                                                                                                    |
|                                 | 1                         | Kako uključiti svjetiljku za bijelu svjetlost.                                                                                                    | Otvorite zaslon uređaja za nadzor, kliknite ikonu "More" (Više) u donjem desnom kutu, potražite ikonu žarulje i kliknite "Close" (Zatvori).                                                                                                    |
| Cuire III                       | 2                         | Može li se isključiti infracrveno svjetlo?                                                                                                    | Otvorite postavke kamere, pronađite prekidač za noćno snimanje i isključite način noćnog snimanja.                                                                                                    |
| Svjetiljka                      | 3                         | Neki dijelovi slike noćnog nadzora vrlo su svijetli, no ostatak je<br>zamućen. Kako to ispraviti?                                                                                                    | Prilagodite kut kamere kako biste izbjegli reflektirajuće objekte na maloj udaljenosti.                                                                                                    |
| Vrijeme                         | 1                         | Kako se postavlja vrijeme na kameri?                                                                                                    | Kamera upotrebljava internet za prilagodbu vremena te bi vrijeme uvijek trebalo biti točno.<br>To, međutim, možda neće biti slučaj u inozemstvu jer neke države upotrebljavaju ljetno i zimsko računanje vremena. Ako se vrijeme na kameri razlikuje od<br>lokalnog vremena za nekoliko sati, možete otvoriti postavke i odabrati vremensku zonu koja odgovara trenutnom vremenu.                                                                                                    |
|                                 | 2                         | Vrijeme za prikaz nadzora u stvarnom vremenu nije isto kao stvarno<br>vrijeme.                                                                                                    | Ako NVR nije povezan i kamera nije povezana s vanjskom mrežom, provjerite je li NVR vrijeme točno.                                                                                                    |
|                                 | 1                         | Što trebam učiniti ako se smjer zakretanja promijenio tijekom<br>nadzora?                                                                                                    | Upotrijebite gumb kotačića za usmjeravanje. Ako se kamera pomiče ulijevo kad je pokušate pomaknuti udesno, smjer je promijenjen.                                                                                                    |
| Smjer                           | 2                         | Kad je uključeno praćenje objekta i osoba se pomakne ulijevo, što<br>trebam učiniti ako se zaslon kamere okrene udesno?                                                                                                    | Napominjemo da promjena smjera praćenja zahtijeva izmjenu obrade konfiguracijske datoteke.                                                                                                    |
| 4G kamere                       | 1                         | Kako dodati 4G kamere?                                                                                                    | <ol> <li>Umetnite karticu u utor za karticu (metalni konektori trebaju biti okrenuti prema matičnoj ploči, najprije treba umetnuti urezani kraj. Kad je kartica<br/>pravilno umetnuta, čut će se, klik".</li> <li>Ponovo postavite karneru (gumb za ponovno postavljanje držite pritisnutim pet sekundi)</li> <li>Nakon što se nu uređaju oglasi poruka. "Please use the cable to add a camera" (Upotrijebite kabel za priključivanje kamere), pritisnite gumb "+" u<br/>gornjem desnom kutu aplikacije i odaberite. "46 Camera" (46 kamera)</li> <li>Skeinrajte QR kód na kučitu kamere i pričekajte da se radnja dovrši.</li> </ol>                                                                                                    |
|                                 | 1                         | Koliko kamera aplikacija podržava istovremeno?                                                                                                    | Aplikacija podržava 4 uređaja.                                                                                                    |
| Više kanala na<br>istom zaslonu | 2                         | Koji je maksimalan broj zaslona podržanih za prikaz na računalu?                                                                                                    | Za prikaz upotrijebite web-stranice, a podržana su do 4 podređena zaslona.                                                                                                    |
| (razdijeljeni<br>zaslon)        | 3                         | Kako na isti zaslon dodati više kanala?                                                                                                    | Pergled više zaslona podržan je samo ako su dodana više od 2 uređaja.<br>Metoda: Na stranici s popisom uređaja kliknite gumb "⊞" na vrhu aplikacije.                                                                                                    |
|                                 |                           | Koliko najviše znakova može sadržavati lozinka za Wi-Fi? Koji su                                                                                                    | Lasista umininža nadržuv 9. 23 kita ta je nadržuna unkližnima žifijanja                                                                                                    |
|                                 |                           | protokoli šifriranja podržani?                                                                                                    | Lozinka dsinjerivaca poliziava o - 52 bita te je poliziano dobitajerio siniranje.                                                                                                    |
|                                 | ,                         | kuje usinjerivace kalilera pourzava:                                                                                                    | Nema posecinii preduvjeta za usinjetivat, samo mora poduzavati price.                                                                                                    |
|                                 | 3                         | Se il pourzano similarje videozapisa u privatnom oblaku?                                                                                                    | ne, videozapis se u oblaku moze spremiti samo na nasem poslužitelju (kmazon).                                                                                                    |
|                                 | 4                         | Kako giasi lozinka racuna za izravnu AP vezu?                                                                                                    | Korsnicko ime: admin Lozinka: 12345<br>Nakon što se tijekom nadzora prebacite na odgovarajuću razlučivost, aplikacija će upamtiti tu operaciju i tijekom sljedećeg nadzora upotrijebiti zadnju                                                                                                    |
|                                 | 5                         | Kako postaviti zadanu razlučivost nadzora u stvarnom vremenu?                                                                                                    | odabranu razlučivost.                                                                                                    |
|                                 | 6                         | Logika snimanja putem izravne veze u aplikaciji.                                                                                                    | 1. Nakon što u uređaj umetnete SD karticu, uspješno se prijavite u mobilnu aplikaciju i uspostavite vezu s uređajem, uređaj će dohvatiti vrijeme s mobitela i nastavka snimanja u načinu za snimanje. 2. Ako nakon umetanja uređaja SD kartice dode do prekida u napajanju, uspješno se prijavite u aplikaciju i uspostavite vezu s uređajem, snimanje cazustavit. Kad se napajanje proveda napajanja, uspješno se prijavite u aplikaciju i uspostavite vezu s uređajem, snimanje će se zaustavit. Kad se napajanje ponovo uspostavi, nastavi će se snimanje vicezapisa na SD karticu s veremenom koje je dohvaćeno prije prekida napajanja. Na primjer, ako do prekida dođe u 12:00 i napajanje se ponovo uspostavi u 14:00, novi videozapis snimit će se od 12:00. Vrijeme snimanja vratit će se na trenutno vrijeme tek kad se sljedeci put uspostavi veza s mobitelom i postavi se vrijeme na uređaju.                                                                                                    |
|                                 | 7                         | Specifično značenje snimanja unaprijed.                                                                                                    | Sustav će spremiti podatke o snimci na određeno vrijeme prije primanja signala alarma te će ga spojiti sa snimkom alarma kako bi korisnik lakše analizirao<br>prizor prije i nakon alarma.                                                                                                    |
|                                 | 8                         | Koje protokole podržava IPC?                                                                                                    | Podržani su protokoli TCP/IP, UDP, P2P, DNS, DHCP, RTSP.                                                                                                    |
|                                 |                           | An Article and a second second s |                                                                                                    |
|                                 | 9                         | Može li se kamera povezati s uređajem za proširenje bežične mreže<br>(repetitorom)?                                                                                                    | Ta je mogućnost podržana ako uređaj za proširenje (repetitor) podržava dohvaćanje IP adrese putem DHCP-a.                                                                                                    |
|                                 | 9<br>10                   | Može li se kamera povezati s uređajem za proširenje bežične mreže<br>(repetitorom)?<br>Kamera se okreće i slika kasni.                                                                                                    | Ta je mogućnost podržana ako uređaj za proširenje (repetitor) podržava dohvaćanje IP adrese putem DHCP-a.<br>Taj je problem povezan s mrežom na koju je kamera trenutno povezana i mrežom na koju je mobitel trenutno povezan. Možete pokušati promijeniti mrežno<br>okniženie                                                                                                    |
|                                 | 9<br>10<br>11             | Može li se kamera povezati s uređajem za proširenje bežične mreže<br>(repetitorom)?<br>Kamera se okreće i slika kasni.<br>Kako provjeriti razlučivost kamere.                                                                                                    | Ta je mogućnost podržana ako uređaj za proširenje (repetitor) podržava dohvaćanje IP adrese putem DHCP-a.<br>Taj je problem povezan s mrežom na koju je kamera trenutno povezana i mrežom na koju je mobitel trenutno povezan. Možete pokušati promijeniti mrežno<br>okruženje.<br>Kada gledate prijenos uživo putem aplikacije, kliknite HD i kliknite ikonu kamere u aplikaciji. Zatim otvorite album telefona, pronadite sliku, kliknite svojstva<br>i moralna poriodiri trongu studivate tamena.                                                                                                    |
|                                 | 9 10 11 11                | Može li se kamera povezati s uređajem za proširenje bežične mreže<br>(repetitorom)?<br>Kamera se okreće i slika kasni.<br>Kako provjeriti razlučivost kamere.                                                                                                    | Ta je mogućnost podržana ako uređaj za proširenje (repetitor) podržava dohvaćanje IP adrese putem DHCP-a.<br>Taj je problem povezan s mrežom na koju je kamera trenutno povezana i mrežom na koju je mobitel trenutno povezan. Možete pokušati promijeniti mrežno<br>okruženje.<br>Kada gledate prijenos uživo putem aplikacije, kliknite HD i kliknite ikonu kamere u aplikaciji. Zatim otvorite album telefona, pronadite sliku, kliknite svojstva<br>i možete provjeriti stvarnu radučivost kamere.<br>Bješavanje problema s povezivanjem:<br>1. Eliminizaje mogućnost nestanka struje.<br>Provjerite nej kliknite norozitava provjeniti je u doba provi provi provi provi provi provi provi provi provi<br>provjeti ne potočji li pročelme na snažviravim urmjerivačam.<br>Ponovno pokrimite urmjerivać i kameru nakoni i sključivanja. Ako se ne može uspostaviti mrežni rad, usmjerivać nije ažuriran ili mreža nje ispravna.<br>3. Provjetite ne potočji li pročelme s napajanjem.<br>Provjetite ne potočji li pročelme stanka struje.<br>Provjetite ne potočji li pročelme s napajanjem.<br>Provjetite je li uspostavljena veza smetsimi usmjerivačam.<br>Ponovno pokranite uzmjerivać i kameru i daje ukljućen te provjerite ima li napajanja.<br>Ako gomijm koncima inste nješli problem:<br>1. Provjetite je li uspostavljena veza smetsimi daje ukljućen te provjerite ima li napajanja.<br>Ako go kamera i ješli problem:<br>1. Provjetite je li uspostavljena veza smetsimi da se radi o modemskoj Wi-Fi mreži. Provjerite postoji li na mreži kade nazi na na na najenaju usmjerivaća, nazmijerivaća, ponovo ga dodajte i povešta uređaj ka nakona i daje ustan mreži kade se naža na na na usmjerivaća, nazmjili ko kupnji usmjerivać.<br>2. Ako je kamera ji pričekaj je jemo do dvje mirute: Nakon to pa kradite memorijsku karticu i ponovo ga uključite. Ako postoji usmjerivać, ponovo postavlju je i kado nazi v kakon to pa kakon takon porovnog priključivanja antene ponovo<br>postavite Vi-Fi kako biste provjetini je li signal jad d 2 crice na indikatoru.<br>3. Slajučite uređej kato mareža kada se naža na nakon to ga ukljudjemosta je n     |
|                                 | 9<br>10<br>11<br>12<br>12 | Može li se kamera povezati s uređajem za proširenje bežične mreže<br>(repetitorom)?<br>Kamera se okreće i slika kasni.<br>Rako provjeriti razlučivost kamere.<br>Kamera je često izvan mreže.<br>Koliko jezika podržava aplikacija?                                                                                                    | Ta je mogućnost podržana ako uređaj za proširenje (repetitor) podržava dohvaćanje IP adrese putem DHCP-a.<br>Taj je problem povezan s mrežom na koju je kamera trenutno povezana i mrežom na koju je mobitel trenutno povezan. Možete pokušati promijeniti mrežno<br>okruženje.<br>Kada gledate prijenos uživo putem aplikacije, kliknite HD i kliknite ikonu kamere u aplikaciji. Zatim otvorite album telefona, pronadite sliku, kliknite svojstva<br>i možete provjeriti stvarnu radučivost kamere.<br>Bješavanje problema s povezivanjem:<br>1. Eliminizaje mogućnost nestanka struje.<br>Provjerite nogli kliknite korizik uspostavljeno struženje problema s povezivanjem:<br>2. Provjerite nogli kliknite strujektori u provina struženje problema s povezivanjem:<br>3. Provjerite nogli kliknite napajanjem.<br>Provjerite nogli kliknite napajanjem.<br>Provjerite nogli kliknite napajanjem.<br>Provjerite nogli kliknite napajanjem.<br>Provjerite nogli klikno rapajanja na kameri i daje uključen te provjerite ima li napajanja.<br>Ako gorniji koncima instejicili problem:<br>1. Provjerite je li upoštavljena veza smežnim umjerivačam.<br>Provjerite je li upoštavljena veza smežnim da samjeri daje uključen te provjerite ima li napajanja.<br>Ako gorniji koncima niste jiješli problem:<br>1. Provjerite je li upoštavljena veza smežnim da samjerivača, nazmišlika c kupnji usmjerivač.<br>2. Ako je kamera daje iza nazla na nadju dajelonosti provjerite je provjerite postoji li na mreži vanjerivač. Ako postoji usmjerivač,<br>pronovo podatalje i provšeti je li signal jad od 2 critice na indikatoru.<br>3. šlajučite uređej su provjenili je i signal jad od 2 critice na indikatoru.<br>3. šlajučite uređej su provjenili je i signal jad od 2 critice na indikatoru.<br>4. Kad o pertane ji na mreži kad se nakati na maloju dajelonosti, provjerite je ji usitanjek karticu i ponovo ga uključite. Ako se mrežna veza uspješno uspostavi, vistnikate kako nate na nakon to daje minitur kakon to postavljanju? Ako se poruka o uspješnom promomom postavljanju? Ako se poruka o uspješnom promomom postavljanju? Ako se poruka o uspošani |
|                                 | 9<br>10<br>11<br>12<br>12 | Može li se kamera povezati s uređajem za proširenje bežične mreže<br>(repetitorom)?<br>Kamera se okreće i slika kasni.<br>Kako provjeriti razlučivost kamere.<br>Kamera je često izvan mreže.<br>Koliko jezika podržava aplikacija?<br>Kamera se ne može pomicati/nagnuti kad se za upravljanje                                                                                                    | Ta je mogućnost podržana ako uređaj za proširenje (repetitor) podržava dohvaćanje IP adrese putem DHCP-a.<br>Ta je problem povezan s mrežom na koju je kamera trenutno povezana i mrežom na koju je mobitel trenutno povezan. Možete pokušati promijeniti mrežno<br>druženje.<br>Kada gledate prijenos uživo putem aplikacije, kliknite HD i kliknite ikonu kamere u aplikaciji. Zatim otvorite album telefona, pronadite sliku, kliknite svojstva<br>i možete provjeriti stvarnu radučivost kamere.<br>Rješavanje problema s povezivanjem:<br>1. Eliminingte mogućnost nestanka struje.<br>Provjente može li korisnik uspotaviti Wi-Fi vezu, gledati videozapis na mreži ili pregledavati web-stranice. Provjerite rad li mreža te provjerite nije li došlo<br>do problema kod operatena.<br>2. Provjente nozoji ji problem s neažvirtanim usnjerivaćem.<br>Provjente može ji problem s neažvirtanim usnjerivaćem.<br>Provjente je postoji ji problem s neažvirtanim usnjerivaćem.<br>Provjente postoji ji problem s neažvirtanim usnjerivaćem.<br>Provjente postoji ji problem s neažvirtanim usnjerivačem.<br>Provjente je li indikator napajanja na kameri i daje uključen te provjerite ina li napajanja.<br>Kos opriji horadima na iste njelji problem:<br>1. Provjetnite je li indikator napajanja na kameri i daje uključen te provjerite ina li napajanja.<br>1. Provjetnite je li indikator napajanja na kameri daje uključen te provjerite ina li napajanja.<br>1. Provjetnite je li upostavljujena viza s možnim modemom. Kliknite "Settings" (Postavke), kliknite "Wi-Fi mreža ji ako naziv Wi-Fi mreža<br>počing nazivne u doje ji probelm za da e nada na malju udajenosti, provjerite njeli i antena labava. Nakon ponovong priključivanja antene ponovo<br>potavite Vi-Fi kako biter provjelli ji problem za da e nada na malju udajenosti, provjerite njeli i antena labava. Nakon ponovomo priključivanja antene ponovo<br>potavite Vi-Fi kako biter provjelli ji ji signa ji ci d 2 critce na indikatoru.<br>3. Skojote umeđu ji pritekaje jedmo do dije minuter kakon topa izvodile memorijsku katricu i ponovo ga uključite. Ako se mrežin veza vuje    |

| 15 | Kad za upravljanje kamerom upotrebljavate kotačić, smjer<br>pomicanja/nagiba ne odgovara stvarnoj situaciji | Ako se kamera pokušava zakrenuti prema gore, a zapravo se zakreće prema dolje ili lijevo, kabel motora možda je obrnuto priključen tijekom postupka<br>sastavljanja. Obratite se distributeru i provjerite može li se problem ispraviti putem softvera. |
|----|----------------------------------------------------------------------------------------------------|----------------------------------------------------------------------------------------------------|